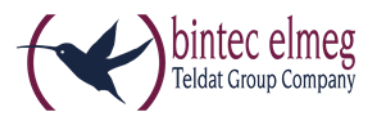

## Online-Aktivierung des

## bintec-elmeg Secure Client

## Hinweise zur Online-Aktivierung

Bei der Online-Aktivierung werden die Lizenzdaten über eine Internetverbindung zum Aktivierungs-Server übertragen. Soll die Internetverbindung nicht über den IPSec Client hergestellt werden, so muss die Verbindung zunächst hergestellt werden.

Starten Sie den Aktivierungs-Assistenten über das Menü Hilfe -> Lizenzinfo und Aktivierung.

| bintec-elmeg Secure Client                           |                 |                          |                            |  |  |
|------------------------------------------------------|-----------------|--------------------------|----------------------------|--|--|
| Verbi <u>n</u> dung <u>K</u> onfiguration <u>A</u>   | nsicht <u>H</u> | lilfe                    |                            |  |  |
| Verbindungs- <u>P</u> rofil:                         |                 | <u>H</u> ilfe            |                            |  |  |
|                                                      |                 | L <u>o</u> gbuch         |                            |  |  |
|                                                      | 6               | Er <u>w</u> eiterte Log- | -Einstellungen             |  |  |
| Kein Verbindung                                      | saufba          | Client Info C <u>e</u> n | iter                       |  |  |
| Kein Verbindungs-                                    | Profil ve       | <u>N</u> etzwerkdiagr    | iose                       |  |  |
|                                                      | 29              | Support-Assist           | ent                        |  |  |
| Tipp des Tages: Wie kann ich r                       | nich            | Lizenzinfo und           | Lizenzinfo und Aktivierung |  |  |
| automatisch an einem WLAN-Hotspo<br>anmelden?        |                 | Info                     | Info                       |  |  |
| Statistik:                                           |                 |                          |                            |  |  |
| Verbindungszeit: 00:00:00                            | Timeout (       | (sec): 0                 |                            |  |  |
| Daten (Tx) in Byte: 0                                | Richtung:       |                          |                            |  |  |
| Daten (Rx) in Byte: 0 Verbin                         |                 | ngsart: -                |                            |  |  |
| Durchsatz (kB/s): 0,000                              | Verschlü        | sselung:                 |                            |  |  |
| Software ist nicht aktiviert Aktivierung Aktivierung |                 |                          |                            |  |  |

Wurde die Software lizenziert, so wird die Seriennummer angezeigt, darunter die Software-Version einschließlich der Build-Nummer, sowie die Versionsnummer der lizenzierten Version. Zum Beispiel kann eine höhere Software-Version mit älteren Seriennummer und Aktivierungsschlüssel, sprich für eine niedrigere Version, lizenziert worden sein.

Klicken Sie auf Aktivierung... um die Software zur Lizenzierung freizuschalten.

| Lizenz-Date                                                                                                    | en                                    | Contraction of the local data                               | x |  |  |
|----------------------------------------------------------------------------------------------------|---------------------------------------|-------------------------------------------------------------|---|--|--|
| Installier                                                                                                    | te Software Versior                   | n                                                           |   |  |  |
| VPN                                                                                                    | Produkt:<br>Version:                  | bintec-elmeg Secure Client<br>3.11<br>Build 32792           |   |  |  |
| Lizenzier                                                                                                    | te Software Versior                   | ı                                                           |   |  |  |
| 2                                                                                                    | Produkt:<br>Version:<br>Seriennummer: | bintec-elmeg Secure Client                                  |   |  |  |
|                                                                                                    | Typ:<br>Aktivierung:                  | Testversion (noch 17 Tage gültig)<br><b>Nicht aktiviert</b> |   |  |  |
| Aktivierung / Lizenzierung<br>Die Software muss zur Lizenzierung als Vollversion mit dem erhaltenen<br>Lizenzschlüssel und der Seriennummer freigeschaltet bzw. aktiviert sein. |                                       |                                                             |   |  |  |
| Mit der Lizenzierung der Software akzeptieren Sie die<br>Lizenzbedingungen<br>Aktivierung                                                                                       |                                       |                                                             |   |  |  |
| Hilfe Schließen                                                                                                    |                                       |                                                             |   |  |  |

Wählen Sie in dem Assistenten für Software-Aktivierung die Aktivierungsart Online-Aktivierung aus.

## Klicken Sie auf Weiter.

| Aktivierungsart<br>Welche Art der Aktivierung soll durchgeführt we                                                                                                    | erden? bintec elmer                                                                                                    |
|----------------------------------------------------------------------------------------------------|----------------------------------------------------------------------------------------------------|
| Online-Aktivierung     Bei der Online-Aktivierung werden die angeg<br>bestehende Internetverbindung zum Aktivier<br>Nach erfolgreicher Prüfung der Lizenzdaten v<br>Secure Client Software automatisch als lizenz                                            | gebenen Lizenzdaten über eine<br>rungs-Server übertragen und geprüft.<br>wird anschließend die bintec-eimeg<br>zierte Vollversion aktiviert.             |
| Offline-Aktivierung<br>Bei der Offline-Aktivierung wird nach der Ein<br>erforderlichen Daten für die Aktivierung erze<br>manuell über den Browser an den Aktivierun<br>Anschließend muss mit dem zurückgegebene<br>lizenzierte Vollversion aktiviert werden. | ngabe der Lizenzdaten eine Datei mit der<br>eugt. Diese Datei muss anschließend<br>1gs-Server übergeben werden.<br>en Aktivierungs-Code die Software als |
|                                                                                                    |                                                                                                    |

Nun geben Sie Ihre Lizenzschlüssel und die Seriennummer ein und bestätigen Sie mit Weiter.

| A | ssistent fü                                | ir Software-A        | ktivierung     |          |             |           |            |                        | ×                  |
|---|--------------------------------------------|----------------------|----------------|----------|-------------|-----------|------------|------------------------|--------------------|
|   | Lizenzdaten<br>Wie lauten die Lizenzdaten? |                      |                |          |             |           | (*         | bintec<br>Teldat Group | elmeg<br>o Company |
|   | Bitte ge                                   | ben Sie die Li       | izenzdaten de  | r binteo | -elmeg Secu | re Client | Software e | in.                    |                    |
|   | <b>/</b>                                   | Lizenzschlüs<br>5062 | sel:<br>- 9409 |          | 9083        | - 226     | 57         | - 5519                 |                    |
|   |                                            | Seriennumm           | ier:           |          |             |           |            |                        |                    |
|   |                                            | 80006905             |                |          |             |           |            |                        |                    |
|   |                                            |                      |                |          |             |           |            |                        |                    |
|   |                                            |                      |                |          |             |           |            |                        |                    |
|   |                                            |                      | 2              |          | < Zur       | ück       | Weiter >   | Abb                    | rechen             |

Für die Software-Aktivierung benötigen Sie eine aktive Internetverbindung. Klicken Sie auf Weiter.

| Assister                          | nt für Software-Aktivierung                                                                                                    | 23                        |
|-----------------------------------|----------------------------------------------------------------------------------------------------|---------------------------|
| Inte<br>Wie                       | rnet-Einwahl<br>soll die Verbindung zum Internet hergestellt werden?                                                                                                    | ec elmeg<br>Group Company |
| Zur<br>herg<br>dies<br>Bei<br>wer | Durchführung der Online-Aktivierung muss eine Verbindung zum Internet<br>gestellt werden. Sollte ein Proxy Server im Betriebssystem konfiguriert sein, kö<br>e Einstellungen übernommen werden.<br>aktivierter Firewall muss für die Online-Aktivierung Port 80 (HTTP) freigeschalt<br>den. | innen<br>et               |
| Q                                 | Internet-Verbindung über ein bestehendes Profil aufbauen Profil:                                                                                                    | Ŧ                         |
|                                   | Proxy-Einstellunge                                                                                                    | :n                        |
|                                   |                                                                                                    |                           |
|                                   | < Zurück Weiter > A                                                                                                    | bbrechen                  |

Die Online-Aktivierung der Software wird durchgeführt. Wenn die Software erfolgreich aktiviert ist, klicken Sie auf **Fertigstellen**.

| A | ssistent für Software-Aktivierung                                                                                                    |
|---|----------------------------------------------------------------------------------------------------|
|   | Status Online-Aktivierung<br>Die Online-Aktivierung wird durchgeführt.                                                                                                    |
|   | Verbindung zum Internet wird aufgebaut und die Online-Aktivierung wird<br>durchgeführt.<br>✓ Aktivierungsdaten werden erstellt<br>✓ Daten werden zum Aktivierungs-Server gesendet<br>✓ Software wird aktiviert |
|   | <ul> <li>Lizenzdaten werden aktualisiert</li> <li>Erfolgreiche Software-Aktivierung</li> </ul>                                                                                                    |
|   |                                                                                                    |
|   | < Zurück Fertigstellen Abbrechen                                                                                                    |

Die Software wurde erfolgreich aktiviert.

| Lizenz-Date                                                                                                    | en                                                            |                                                                    |  |  |  |
|----------------------------------------------------------------------------------------------------|---------------------------------------------------------------|--------------------------------------------------------------------|--|--|--|
| Installierte Software Version                                                                                                    |                                                               |                                                                    |  |  |  |
| VPN                                                                                                    | Produkt:<br>Version:                                          | bintec-elmeg Secure Client<br>3.11<br>Build 32792                  |  |  |  |
| Lizenzier                                                                                                    | te Software Versior                                           | 1                                                                  |  |  |  |
| ٩                                                                                                    | Produkt:<br>Version:<br>Seriennummer:<br>Typ:<br>Aktivierung: | bintec-elmeg Secure Client<br>3.1<br>80006905<br>Vollversion<br>OK |  |  |  |
| Aktivierung / Lizenzierung<br>Die Software muss zur Lizenzierung als Vollversion mit dem erhaltenen<br>Lizenzschlüssel und der Seriennummer freigeschaltet bzw. aktiviert sein.<br>Mit der Lizenzierung der Software akzeptieren Sie die<br>Lizenzbedingungen |                                                               |                                                                    |  |  |  |
|                                                                                                    |                                                               | Hilfe Schließen                                                    |  |  |  |